## 淡江大學113學年度研究所各項招生線上報到系統操作說明

## (以碩博士班甄試招生為例)

依放榜公告之網址連結至線上報到系統

| 淡江大學 113學年度碩博士班甄試生線上報到系統                                                                                                    |
|----------------------------------------------------------------------------------------------------|
| 開放期間:<br>年月四日(星期)—)上午10時~回年月回日(星期))上午10時                                                                                                    |
| 注意事項<br>1. 同時錄取多個系所之考生,僅能選擇一個系所辦理報到,請先查好要報到系所的准考證號。<br>2. 登入系統前,請先準備好身分證件正、反面正本掃描(拍照)電子檔(須清晰可辨識內容)。已畢業或以同等學力報考者,亦請準備好下述文件正本掃描(拍照)電子檔:<br>(1) 貝國內學歷者:中文學位證書正本。<br>(2) 同等學力入學相關學歷證明正本。<br>(3) 貝國外學歷者:(A)經點外館驗證之學位證書及歷年成績單含中(英)文譯本正本、(B)入出境紀錄正本。<br>3. 未於規定期限內完成線上報到者,視同放棄人學資格,其缺額由備取生依序遞補,事後不得以任何理由要求補救措施。<br>4. 如有疑問請洽詢教務處註冊組,02-26215656轉分機2210、2366、2367、2368、2732、2907。<br>5. 本網站建議使用Chrome, Firefox或MS Edge最新版本。 |
| 登入                                                                                                    |

### 輸入身分證號及要報到系所的准考證號

淡江大學 113學年度 碩博士班甄試生 線上報到系統

淡江大學 113學年度 碩博士班甄試生 線上報到系統

| 身分證號/居留證號                      |    |
|--------------------------------|----|
|                                |    |
| 准考證號                           |    |
| (請輸入你要報到的系所的准者證號,錄取客系者僅能遷一報到。) |    |
| 登入                             | 清除 |

## 選擇目前在學狀態

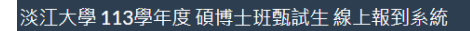

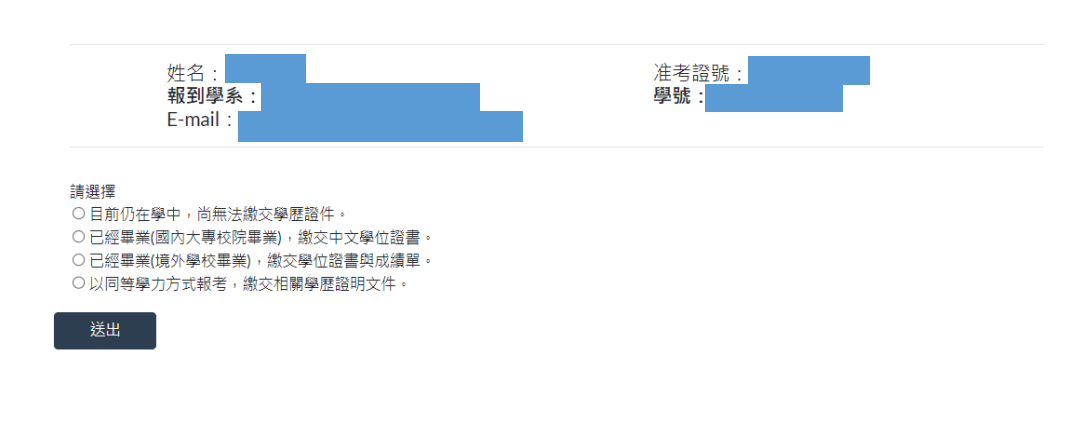

## 詳閱聲明內容並點選同意後送出進入下一頁

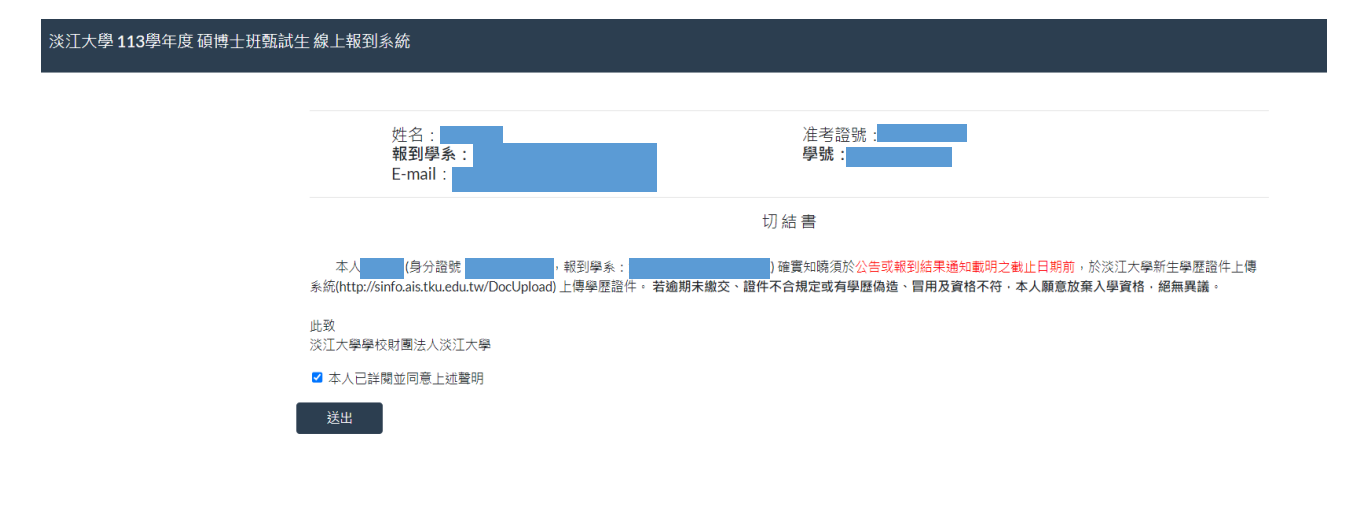

# (A) 目前仍在學者:選擇檔案並按上傳,上傳身分證正面及反面電子檔。

| 淡江大學 113學年度 碩博士班甄試生 | 上線上報到系統<br>                                                                                     |                   |    |
|---------------------|-------------------------------------------------------------------------------------------------|-------------------|----|
|                     | 姓名:<br><b>報到學系:</b><br>E-mail:                                                                  | 准考證號<br><b>學號</b> |    |
| Г                   | 請提供下列文件電子檔:(可接受格式:pdf,jpg,png;單一檔案大小不得超過2M)<br>※選擇檔案後,請按[上傳]鈕上傳檔案。<br>身分證正面<br>選擇檔案 D-front.jpg |                   | 上傳 |
| [                   | 身分證背面<br>選擇檔案 D-back.jpg                                                                        |                   | 上傳 |
|                     | 説明:<br>一、讀確認檔案內容正確,且清晰可辨識內容再上傳,以免影響自身權益。<br>二、若有疑問,讀電洽註冊組:02-26215656#2210、2366、2367、2368、273   | i2 × 2907 ∘       |    |
|                     | 送出                                                                                              |                   |    |

## 顯示訊息確認無誤後,點選確定並送出。

| ~~~~~~~~~~~~~~~~~~~~~~~~~~~~~~~~~~~~~ | ≘線上報到系統                                                          | isso.in.tku.edu.tw 顯示<br>一旦提交,就無法再修改資料,請問您確定嗎? |    |
|---------------------------------------|------------------------------------------------------------------|------------------------------------------------|----|
|                                       |                                                                  | 職定 取満                                          |    |
|                                       | 姓名:<br><b>報到學系:</b><br>E-mail:                                   | 准考證號:<br>學號:<br>●                              |    |
|                                       | 請提供下列文件電子檔:(回接受格式:pdf,jpg,png;)<br>※選擇檔案後,請按[上傳]鈕上傳檔案。           | 單一檔案大小不得超過2 <b>M</b> )                         |    |
|                                       | 身分證正面<br>選擇檔案 ID-front.jpg                                       |                                                | 上傳 |
|                                       | <u>檔案已上傳。</u><br>身分證背面                                           |                                                |    |
|                                       | 選擇檔案 ID-back.jpg<br>檔案已上傳。                                       |                                                | 上傳 |
|                                       | 説明:<br>一、請確認檔案内容正確,且清晰可辨識内容再上傳<br>二、若有疑問,請電治註冊組:02-26215656#221( | 見,以免影響自身權益。<br>)、2366、2367、2368、2732、2907。     |    |
|                                       |                                                                  | 送出                                             |    |

# 顯示訊息資料已儲存,點選確定並送出。

| 淡江大學 113學年度 碩博士班甄試生 | E線上報到系統                                                          | isso.in.tku.edu.tw 顯示<br>資料已儲存       | 確定           |    |
|---------------------|------------------------------------------------------------------|--------------------------------------|--------------|----|
|                     | 姓名:<br>報到學 <u>系:</u><br>E-mail:                                  |                                      | 准考證號:<br>學號: |    |
|                     | 請提供下列文件電子檔:(可接受格式:pdfjpg,png;!<br>※選擇檔案後,請按[上傳]鈕上傳檔案。            | 單一檔案大小不得超過2 <b>M</b> )               |              |    |
|                     | 身分踏正面<br>「選擇檔案」ID-front.jpg                                      |                                      |              | 上傳 |
|                     | 檔案已上傳。<br>身分證跨面<br>「選擇檔案」ID-back.jpg                             |                                      |              | 上傳 |
|                     | 檔案已上傳。                                                           |                                      |              |    |
|                     | 説明:<br>一、請確認檔案內容正確,且清晰可辨識內容再上價<br>二、若有疑問,請電洽註冊組:02-26215656#2210 | ■,以免影響自身權益。<br>0、2366、2367、2368、2732 | × 2907 +     |    |
|                     |                                                                  | 送出                                   |              |    |

### (B)目前非在學者:選擇檔案並按上傳,上傳身分證正面、反面及學歷證件或同

#### 等學力證明文件電子檔。

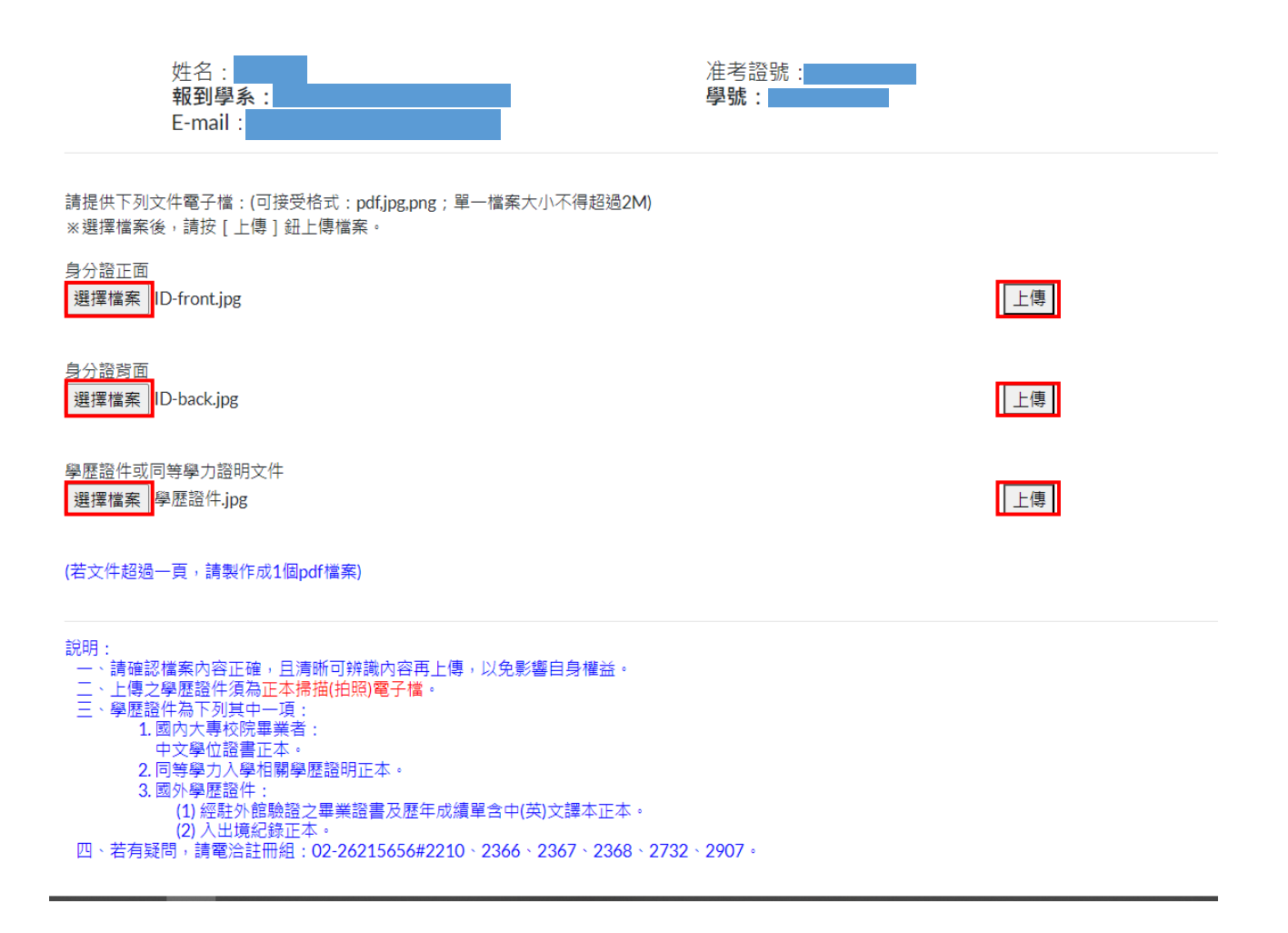

## 顯示訊息確認無誤後,點選確定並送出。

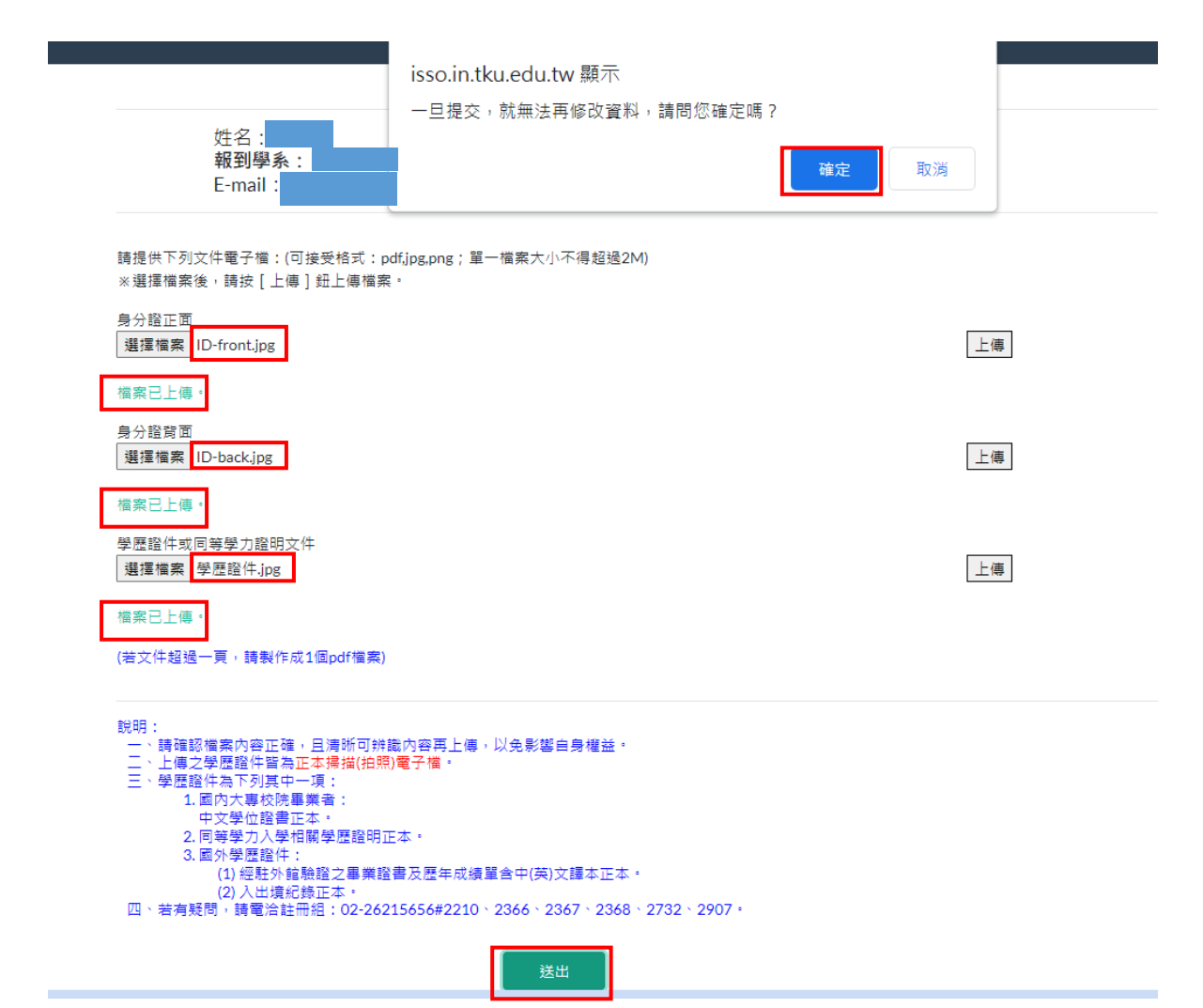

## 顯示訊息資料已儲存,點選確定並送出。

| 請提供下列文件電子檔:(可接受格式:pdf,jpg,png;<br>身分證正面<br>選擇檔案 ID-front.jpg                                                                                                    | isso.in.tku.edu.tw 顯示<br>資料已儲存                 | 補定 | 上傳 |
|----------------------------------------------------------------------------------------------------|------------------------------------------------|----|----|
| 檔案已上傳。<br>身分證背面<br>彈環燁室 ID-back ing                                                                                                    |                                                |    | 一個 |
| 權案已上傳。<br>學歷證件或同等學力證明文件                                                                                                    |                                                |    |    |
| 選擇檔案 學歷證件.jpg<br>檔案已上傳。                                                                                                    |                                                |    | 上傳 |
| (若文件超過一頁,請製作成1個pdf檔案)<br>說明:<br>一、請確認檔案內容正確,且清晰可錄識內容再上<br>二、上傳之學歷證件須為正本掃描(拍照)電子檔,<br>三、學歷證件為下列其中一項:                                                                                     | 傳,以免影響自身權益。                                    |    |    |
| <ol> <li>1.國内大專校院畢業者:<br/>中文學位證書正本。</li> <li>2.同等學力人學相關學歷證明正本。</li> <li>3.國外學歷證件:</li> <li>(1)經歷外館驗證之畢業證書及歷年点</li> <li>(2)人出境記錄正本。</li> <li>(2)人出境記錄正本。</li> <li>(2)人出境記錄正本。</li> </ol> | (續單含中(英)文譯本正本。<br>10、2244、2247、2248、2722、2007。 |    |    |
| 22第02021202-201 : 日初町16日、1919年1日・ ビリ 395年1日・ ビュ                                                                                                    | 送出                                             |    |    |

#### 將上傳檔案送出成功後顯示報到結果並寄發 E-mail

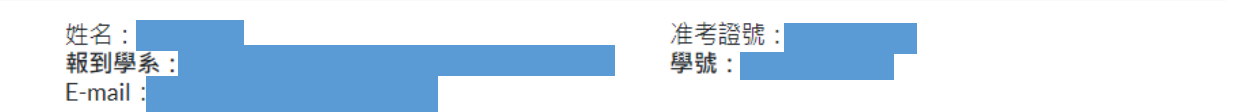

上傳成功。

系統將自動寄發報到結果通知E-mail,該通知信等同報到證明,請務必確認並妥善保管。 請注意,務必要確認有收到信件,有收到信才算報到完成。若未收到信,請於該階段報到期限截止前,電洽註冊組:02-26215656#2210 \ 2366 \ 2367 \ 2368 \ 2732 \ 2907 \

登出

### 報到結果通知 E-mail 等同報到證明,請務必詳閱並妥善保管。

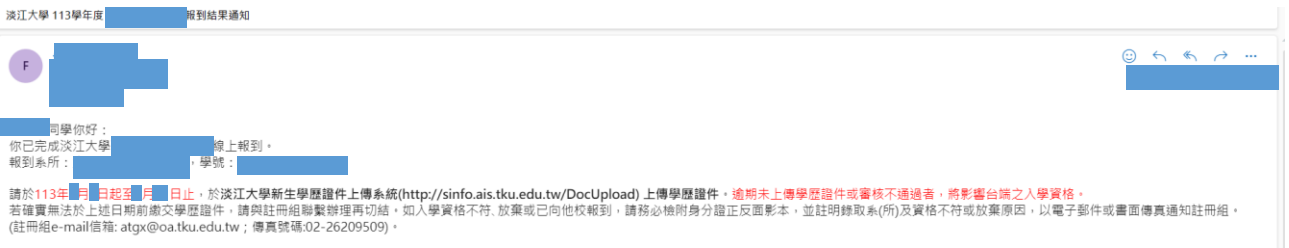

入學相關注意事項:

《學相關注意事項:
1. 【本校不再卷發紙本資料】請依規定期限繳費註冊、繼課,逾期未完成註冊者取尚人學資格。
2. 【新註註中相關注意事項】自113至7月20日起即可至本校網頁首頁點遵「新生」→「新生人學資訊」→「研究所新生」(https://freshman.web.tku.edu.tw/tw/g/index.htm))宣看新生入學註冊相關訊息及112學年度本校行事層(各項應證事項目程).
3. 【網路直跨是否已註冊】請於系統開放期間至淡江大學網路註冊直詢系統(http://www.ais.tku.edu.tw/StuReg/Login.aspx)直詢。系統開放時間請參考「113學年度行事層」(約8月中旬開放)。
4. 【總費相關】請違注中編(小規型2010-2366 > 2367 > 2368 > 2732 > 2907 \*
3. 【網路直跨是否已註冊】請於系統開放期間至淡江大學網路註冊直詢系統(http://www.ais.tku.edu.tw/StuReg/Login.aspx)直詢。
5. [註冊學籍相關] 請違註冊組, 分微210 > 2366 > 2367 > 2368 > 2732 > 2907 \*
3. 【國指用類] 話論這時如何得到200 > 2375 > 2370 > 2375 > 3374)或卷条、所辦公室。
7. 【新生講習] 話直道「113學年度行事層」(約9月初) 或治生轉組, 分微217或3480 \*
8. [就給賣效及兵化と實料(編集) 清於建成目素點攝「行政單位」→「教務處」→「註冊組」→「系統連結」→「學籍資料登錄系統」→「學生 單一入口堂人」→「號(傳號)、密碼(Tku西元年生日,例如,生 日:1997/02/55 > 868 - Tku1970225) ;請於7月11 - 8月16日上網登錄學籍資料及交文性者、未營錄英文性者書將無法製作學生證、學生證以報者考試時所激交的照片製作。
11. 若有疑問請於上班時間论註冊組:02-26215556 · 分機2210 - 2366 > 2367 > 2368 > 2732 > 2907 \*
12. 本校各單位量額開下 · 8月每個運興和二量規定出現(800-1200; 13:00-17:00),還五代欄, 7月15日~7月18日全校休留不上班。